#### Selenium browser automation

- 1. Selenium Webdriver with a language library, e.g. Java (Xpath very useful)
- 2. Selenium **IDE** for GUI lovers (and siderunners)

# • 1. Selenium Webdriver with a language library, e.g. Java

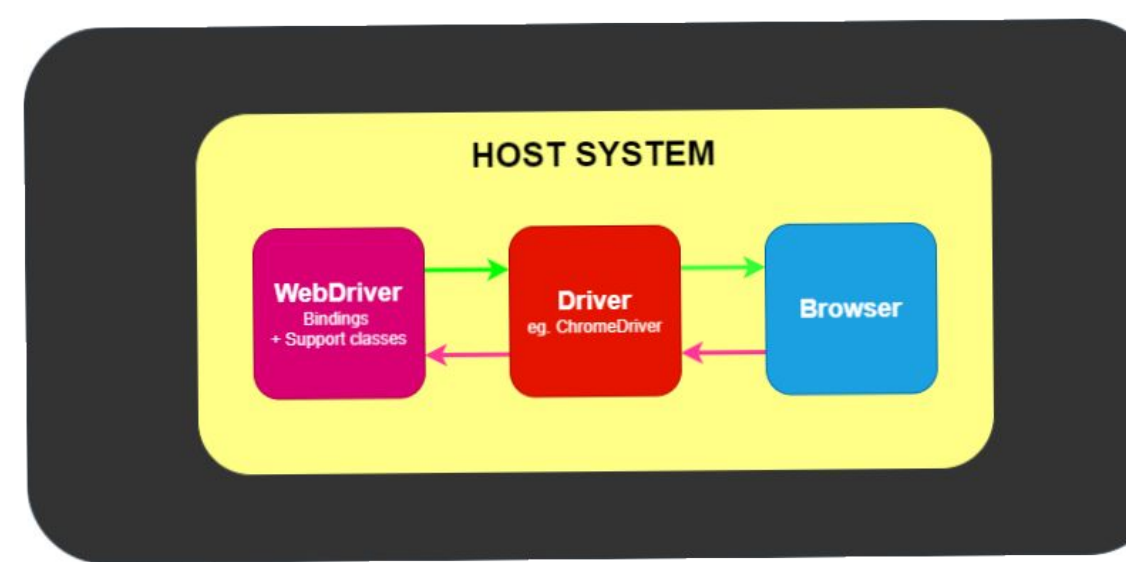

# Why use Selenium?

- OSS (Apache license) and free for web testing
- Fast and reliable, once you know its quirks
- Front end tests, giving you the assurance that changes aren't breaking things
- Can be put in a CI pipeline (e.g Gitlab)
- Works with different browsers
- Works with different languages
- For creating bulk data, even performance testing
- Show video "create job"

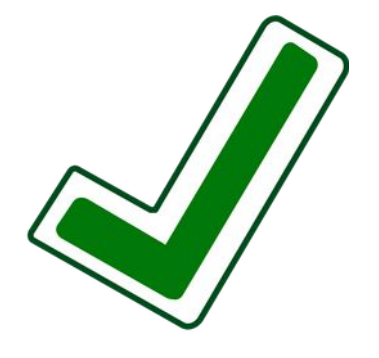

Distro - Ubuntu 20.03

Browser - Firefox (v.83 - 93)

Java version: Installed Oracle (JDK 8.14)

IDE - Installed IntelliJ Idea IDE (v.20)

We need: Java language bindings for Selenium A webdriver library, i.e. for Firefox (versions very important!) Any other packages, e.g. JUnit testing framework

# Install the webdriver language bindings

Went here - https://www.selenium.dev/downloads/

- under Selenium Clients and WebDriver Language Bindings
- downloaded for Java 4.0
- unzipped download & put it in /opt/selenium, set permissions

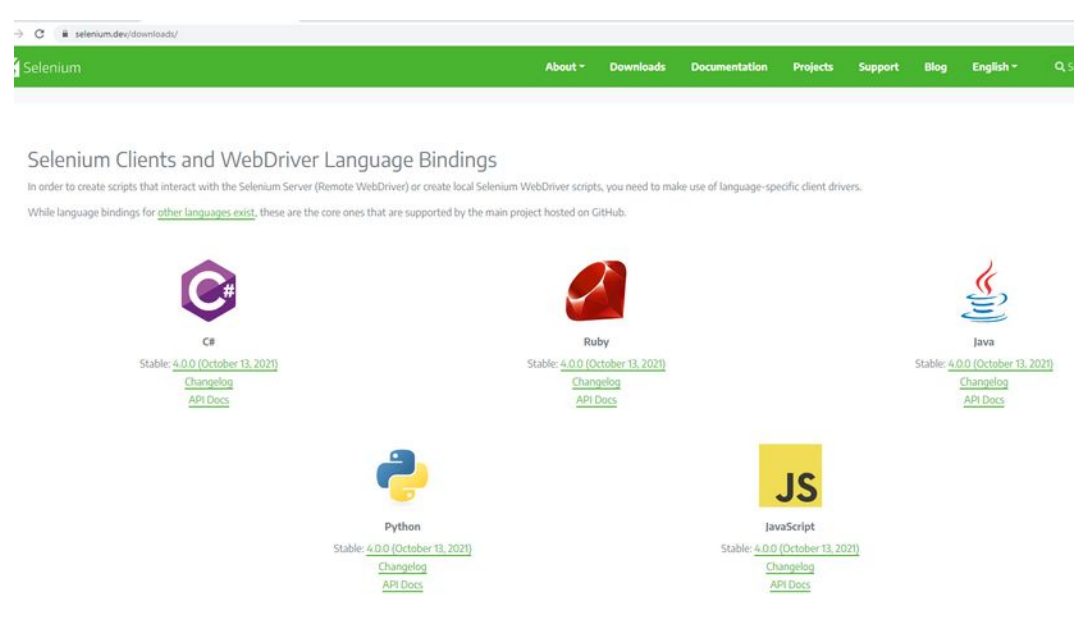

### In /opt/selenium

| root@xub20J:/opt# ls selenium/             |
|--------------------------------------------|
| CHANGELOG                                  |
| geckodriver                                |
| geckodriver28                              |
| geckodriver30                              |
| lib                                        |
| LICENSE                                    |
| NOTICE                                     |
| selenium-api-4.0.0.jar                     |
| selenium-api-4.0.0-sources.jar             |
| selenium-chrome-driver-4.0.0.jar           |
| selenium-chrome-driver-4.0.0-sources.jar   |
| selenium-chromium-driver-4.0.0.jar         |
| selenium-chromium-driver-4.0.0-sources.jar |
| selenium-devtools-v85-4.0.0.jar            |
| selenium-devtools-v85-4.0.0-sources.jar    |
| selenium-devtools-v93-4.0.0.jar            |
| selenium-devtools-v93-4.0.0-sources.jar    |
| selenium-devtools-v94-4.0.0.jar            |
| selenium-devtools-v94-4.0.0-sources.jar    |
| selenium-devtools-v95-4.0.0.jar            |
| selenium-devtools-v95-4.0.0-sources.jar    |
| selenium-edge-driver-4.0.0.jar             |

selenium-edge-driver-4.0.0-sources.jar selenium-firefox-driver-4.0.0.jar selenium-firefox-driver-4.0.0-sources.jar selenium-firefox-xpi-driver-4.0.0.jar selenium-firefox-xpi-driver-4.0.0-sources.jar selenium-http-4.0.0.jar selenium-http-4.0.0-sources.jar selenium-ie-driver-4.0.0.jar selenium-ie-driver-4.0.0-sources.jar selenium-java-4.0.0.jar selenium-java-4.0.0-sources.jar selenium-json-4.0.0.jar selenium-ison-4.0.0-sources.iar selenium-opera-driver-4.0.0.jar selenium-opera-driver-4.0.0-sources.jar selenium-remote-driver-4.0.0.jar selenium-remote-driver-4.0.0-sources.jar selenium-safari-driver-4.0.0.jar selenium-safari-driver-4.0.0-sources.jar selenium-support-4.0.0.jar selenium-support-4.0.0-sources.jar

# Add the library to the project

- Made a new empty project
- made a new module
- Went to File >Project Structure >Modules >Dependencies, pushed +
- Selected the .Jar files in main selenium d/l folder, and in the libs folder > OK

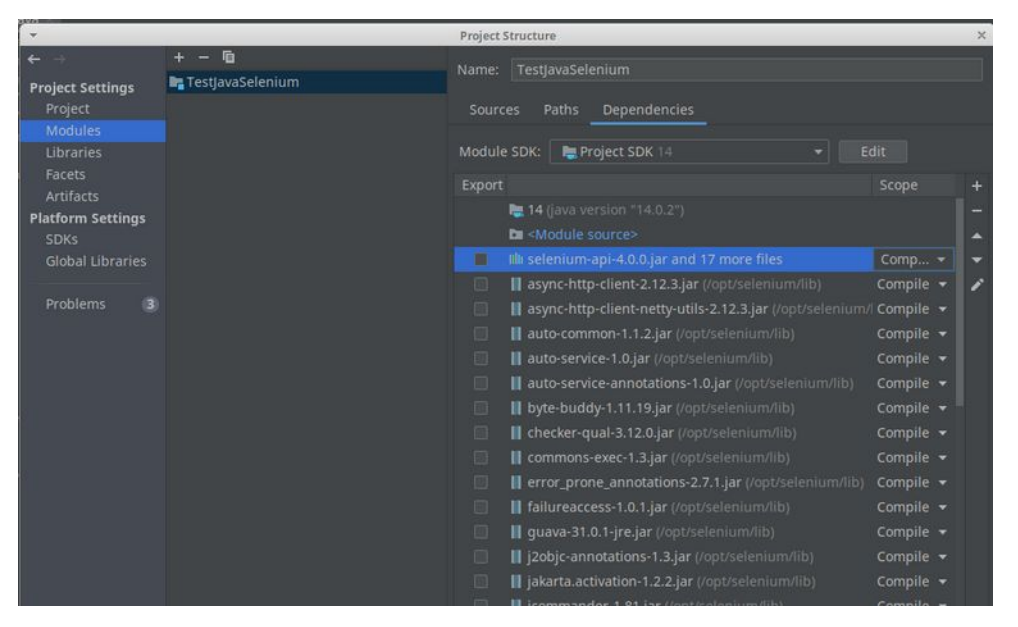

# Add any packages needed

- Needed to add some libraries using Maven (package manager)
- from the main menu, select File | Project Structure
- Under Project Settings, select Libraries, click +
- Select From Maven to download a library from Maven, e.g. org.junit.jupiter (5.6)
- (push magnifying glass, then down chevron in select box)
- - also added org.slf4j (**slf4j**-simple 1.6)

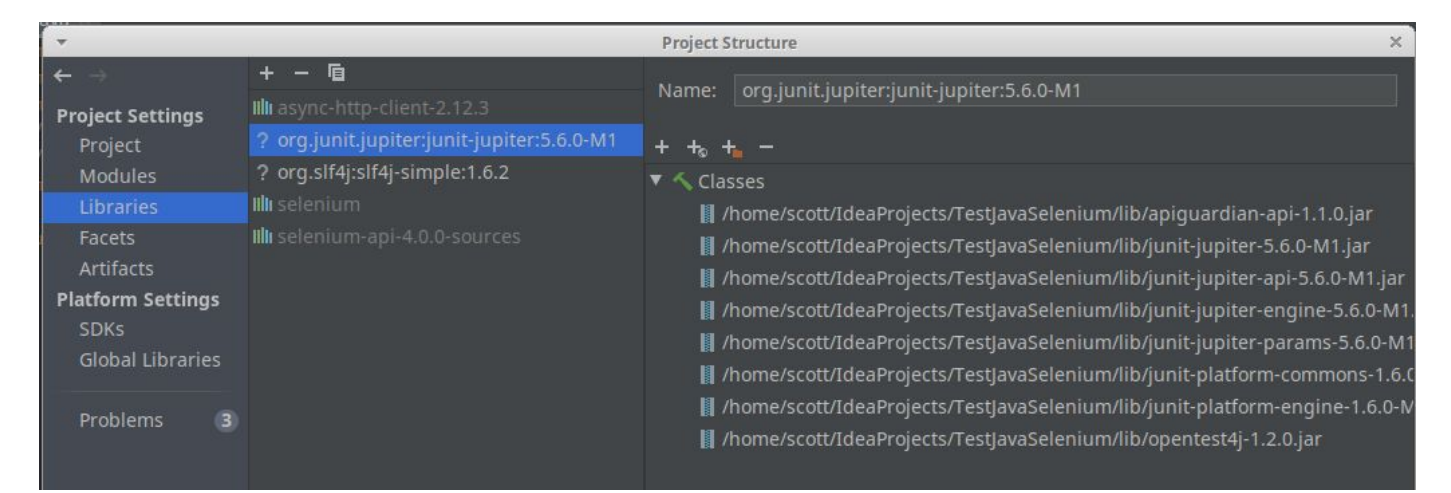

# Add the driver library

- Downloaded geckodriver (for Firefox) went here
- https://github.com/mozilla/geckodriver/releases
- Downloaded version 30
- Unzipped the .tar.gz file & put it in /opt/selenium/geckodriver
- set permissions

| github.com/mozilla/geckodriver/releases |                                          |           |
|-----------------------------------------|------------------------------------------|-----------|
|                                         | ▼ Assets 10                              |           |
|                                         |                                          | 2.67 MB   |
|                                         | geckodriver-v0.30.0-linux32.tar.gz.asc   | 833 Bytes |
|                                         | geckodriver-v0.30.0-linux64.tar.gz       | 2.55 MB   |
|                                         | geckodriver-v0.30.0-linux64.tar.gz.asc   | 833 Bytes |
|                                         | geckodriver-v0.30.0-macos-aarch64.tar.gz | 1.61 MB   |
|                                         | geckodriver-v0.30.0-macos.tar.gz         | 1.77 MB   |
|                                         | geckodriver-v0.30.0-win32.zip            | 1.32 MB   |
|                                         | geckodriver-v0.30.0-win64.zip            | 1.38 MB   |
|                                         | Source code (zip)                        |           |
|                                         | Source code (tar.gz)                     |           |
|                                         | ▲ 42 ● 7 ♀ 2 44 people reacted           |           |

# A Selenium event

Demowebapptest.localhost.com

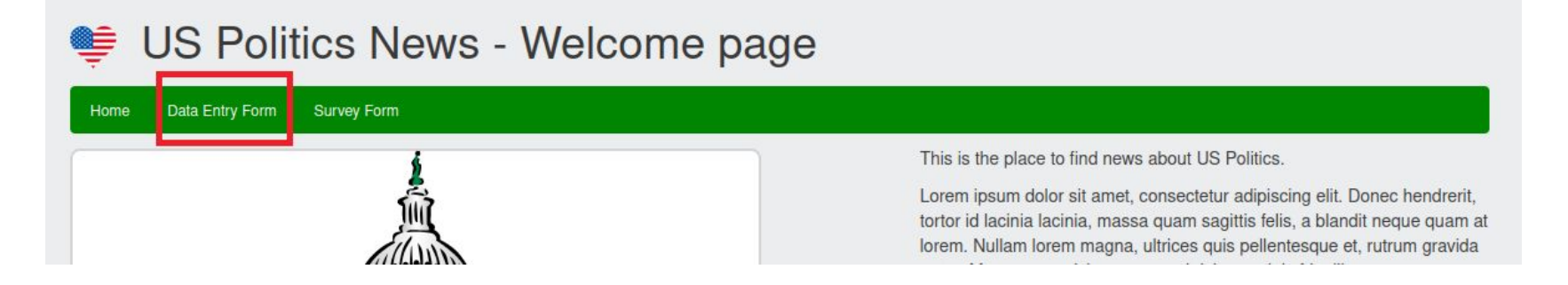

driver.get("http://demowebapptest.localhost.com/");

WebElement navDataEntry = driver.findElement(By.xpath("//nav/ul/li/a[contains(@href,'data-entry-form')]")); navDataEntry.click();

### How to locate our element

• HTML structure / DOM (XML dialect)

| ▼ <nav class="navbar"></nav>                                      |  |
|-------------------------------------------------------------------|--|
| ::before                                                          |  |
| ▼ <ul class="nav navbar-nav"></ul>                                |  |
| ::before                                                          |  |
| <pre>&gt; <li class="active"> </li></pre>                         |  |
| ▼ <li></li>                                                       |  |
| <a href="&lt;u&gt;/data-entry-form&lt;/u&gt;">Data Entry Form</a> |  |
|                                                                   |  |
| k at is mantis                                                    |  |
|                                                                   |  |

 Recommend using XPath: a query language for selecting nodes from an XML document e.g. path expression for our element: //nav/ul/li/a[@href='data-entry-form']

(You can use CSS selectors but not as precise or efficient)

### XPath Basic Outline

| Expression | Description                                                        |
|------------|--------------------------------------------------------------------|
| 1          | Selects from the root node                                         |
| //         | Selects nodes in the document that match, no matter where they are |
|            | Selects the parent of the current node                             |
| @          | Selects attributes                                                 |
| *          | Matches any element node                                           |

e.g. (absolute) /html/body/div/nav/ul/li/a[@href='/data-entry-form']

(relative) //nav/ul/li/a[contains(@href='data-entry-form')]

# Set up driver, trigger event, assert

import org.openqa.selenium.By; import org.openqa.selenium.WebElement; import org.openqa.selenium.firefox.FirefoxDriver; import org.junit.jupiter.api.Assertions;

```
public class Test1 {
```

```
public static void main(String[] args){
```

System.setProperty("webdriver.gecko.driver", "/opt/selenium/geckodriver/geckodriver");
FirefoxDriver driver = new FirefoxDriver();

```
// Navigate to a URL with a GET request
driver.get("<u>http://demowebapptest.localhost.com/</u>");
```

```
// Find an element
WebElement navDataEntry = driver.findElement(By.xpath("//nav/ul/li/a[contains(@href,'data-entry-form')]"));
// Trigger an event
navDataEntry.click();
```

```
String url = driver.getCurrentUrl();
// Assert with JUnit
Assertions.assertTrue(url.contains("data-entry-form"));
```

- Show basic Intellij Java project
- Run it again with isSlowDemo = false
- Deliberately throw an error

# Selenium IDE

- A GUI playback tool that is in fact full-featured
- Usually installed as a browser extension / add-on
- Uses projects, tests and test suites

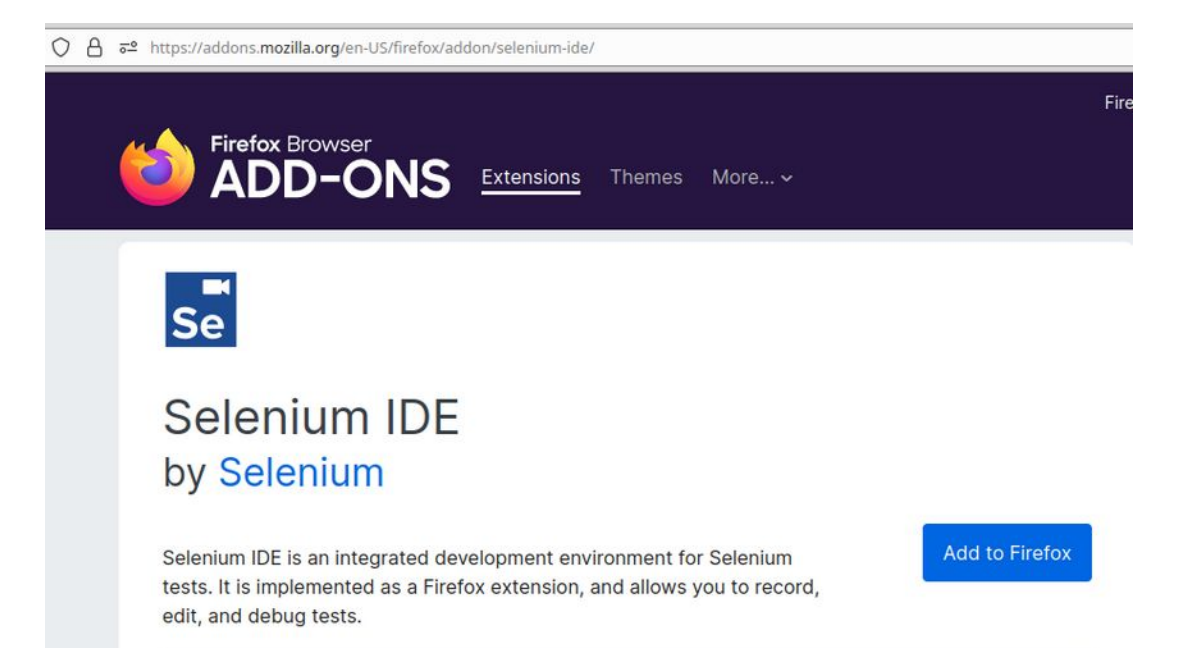

| Project: TestDemoWebA                         | qq                                  |                                                  |                                             |           |           | B       | Ξ   |
|-----------------------------------------------|-------------------------------------|--------------------------------------------------|---------------------------------------------|-----------|-----------|---------|-----|
| Test suites - +                               |                                     | • Ō 50                                           |                                             |           | $\bowtie$ |         | REC |
| Search tests Q                                | http://demowebapptest.localhost.com |                                                  |                                             |           |           |         | *   |
| Default Suite                                 | Command                             |                                                  | Target                                      | Value     |           |         |     |
| TestSurveyForm                                | 1 ope                               | en                                               | http://demowebapptest.localhos<br>rvey-form | st.com/su |           |         |     |
| TestSurveyFormXPath                           | 2 clic                              | k                                                | id=q01-2                                    |           |           |         |     |
| restourreyr onna dar                          | 3 clic                              | k                                                | id=q02-3                                    |           |           |         |     |
|                                               | 4 clic                              | k                                                | id=q03-1                                    |           |           |         |     |
|                                               | 5 clic                              | k                                                | id=q03-2                                    |           |           |         |     |
|                                               | 6 clic                              | ĸ                                                | id=q04-1                                    |           |           |         |     |
|                                               | 7 clic                              | k                                                | id=q04-3                                    |           |           |         |     |
|                                               | 8 clic                              | k                                                | id=q04-3-other                              |           |           |         |     |
|                                               | 9 typ                               | e                                                | id=q04-3-other                              | dd dd     |           |         |     |
|                                               | 10 clic                             | k                                                | id=btn-show-dialog2                         |           |           |         |     |
| 11                                            | 11 wai                              | it for element visible                           | id=ui-id-1                                  | 30000     |           |         |     |
|                                               | 12 clic                             | k                                                | css=.ui-button:nth-child(1)                 |           |           |         |     |
| T<br>T<br>C                                   | Command<br>Target<br>Value          | add selection<br>answer on next prompt<br>assert |                                             |           |           |         |     |
|                                               | Description                         | assert alert                                     |                                             |           |           |         |     |
| Log Reference                                 |                                     | assert checked                                   |                                             |           |           |         | 0   |
| <ol><li>click on xpath=//input[@id=</li></ol> | 'q04-3'] OK                         | assert confirmation                              |                                             |           | 3         | 22:41:3 | 9   |
| <ol><li>click on xpath=//textarea[@</li></ol> | id='q04-3-othe                      | ] C assert editable                              |                                             |           |           | 22:41:3 | 9   |
| <ol><li>type on xpath=//textarea[@</li></ol>  | id='q04-3-other                     | assert element present                           |                                             |           |           | 22:41:3 | 9   |
| 10. click on xpath=//buttonf@id               | ='btn-show-dial                     | logi                                             |                                             |           |           | 22:41:3 | 9   |

# **IDE** features

- Allows tests to be **embedded** in other tests
- Allows you to run small **scripts**, i.e. Javascript
- Provides **assert** statements (and others that can be used like asserts)
- Provides loops and conditions functionality
- **Debugging** and stepping through is available
- Stores its output as ".side" files in JSON format
- The .side files can be manually edited
- The .side files can be manually executed on the CLI by a side-runner
- Similar to Webdriver, but has a lot of important differences
- Good for anyone who doesn't like to deal with lots of code

# Try out - webappdemo

Try the Survey Form

- record some events
- Use "Select target in page" button
- Add an assert
- Rework again with xpath selectors

#### Survey Form

#### Home Data Entry Form Survey Form 1. How would you rate Donald Trump as President ? (5 being Excellent, 1 being Poor): 01 02 03 04 05 2. How would you rate Joe Biden as President ? (5 being Excellent, 1 being Poor): 01 02 03 04 05 3. Why is US politics so exciting? Donald Trump is always honest Joe Biden looks so young & attractive I just can't enough stripey flags I love circus animals 4. I get most of my political news... Online, e.g websites like Google News On network TV, e.g. CNN, Fox News Other Please describe:

Submit

# Running a .side file with NodeJs

- Install nodejs
- Install npm (package manager)
- (install a webdriver if you haven't already, e.g. geckodriver and add it to the PATH)
- Make a new project directory
- Install packages for selenium in the project

npm install --save-dev selenium-webdriver npm install --save-dev selenium-side-runner

- Find the path to the side-runner index.js file, e.g. node\_modules/selenium-side-runner/dist/index.js
- Try a command on the CLI like:
- node [path-to-side-runner] -c "browserName='firefox'" [path-to-side-file]

# "Gotchas"

- A lot of **documentation** online for Webdriver and the IDE is out of date
- Some of the official Selenium documentation for the IDE is wrong
- You need to match the browser version with the Webdriver version, **especially** for Firefox
- Don't go for specific matches on page elements. Use **contains()** to be futureproof
- Sometimes wait or pause statements are necessary for testing on slow servers (unavoidable)
- XPath patterns that work for one browser may not work in another
- XPath patterns that work in the **IDE** may not work in the side-runner
- Sometimes Selenium just gets confused, e.g. for the iframe or window to look for elements in
- Sometimes in the IDE asserts have to be done in a Javascript snippet
  - Show videos "bad" and "good"